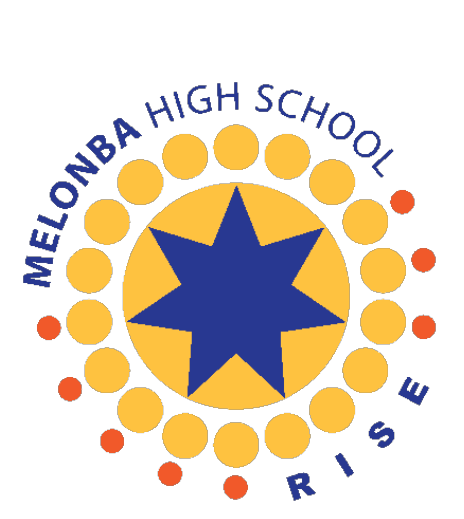

# Install Microsoft Office 365 Software – DoE students

- 1. Log into your DoE Student Portal: <u>https://portal.education.nsw.gov.au/</u>
- 2. Click on "Microsoft Office 365".

| 🖋 Launch | ipad                             |                                   |                     |                    |                     |                |            |                    |      |                  |
|----------|----------------------------------|-----------------------------------|---------------------|--------------------|---------------------|----------------|------------|--------------------|------|------------------|
| Â        | í                                | (                                 | G                   |                    | G                   | G              |            |                    | гоом | 0                |
| Email    | My school<br>library<br>(Oliver) | Premier's<br>Reading<br>Challenge | Google<br>Workspace | Google<br>Calendar | Google<br>Classroom | Google<br>Meet | Office 365 | Microsoft<br>Teams | Zoom | Adobe<br>Connect |
|          |                                  |                                   |                     | П                  | 7799                |                |            |                    |      |                  |

3. Click on drop-down arrow next to "Install Office" and select Office 365 apps.

| 4   | $\rightarrow$ C | https://www.office.com/?auth=2&home=1 |          |               |                                                                                                    |               | Ē    |            |
|-----|-----------------|---------------------------------------|----------|---------------|----------------------------------------------------------------------------------------------------|---------------|------|------------|
|     | Office 365      |                                       | 𝒫 Search |               |                                                                                                    |               | ø    | ?          |
| •   | I.              | Good afternoon                        |          |               | Install                                                                                                | Office        |      |            |
| Ð   |                 | Good artemoon,                        |          |               | Office 365 apps                                                                                        |               | Inst | all Office |
| EV. |                 | Recommended                           |          | Ŧ             | Includes Outlook, OneDrive for Busi<br>Word, Excel, PowerPoint, and more.                              | ness,         |      |            |
| ×   |                 |                                       |          | $\rightarrow$ | Other install options<br>Select a different language or instal<br>apps available with your subscriptio | l other<br>n. |      |            |
| 1   |                 |                                       |          |               |                                                                                                    |               |      |            |

4. Download OfficeSetup.exe and open the file.

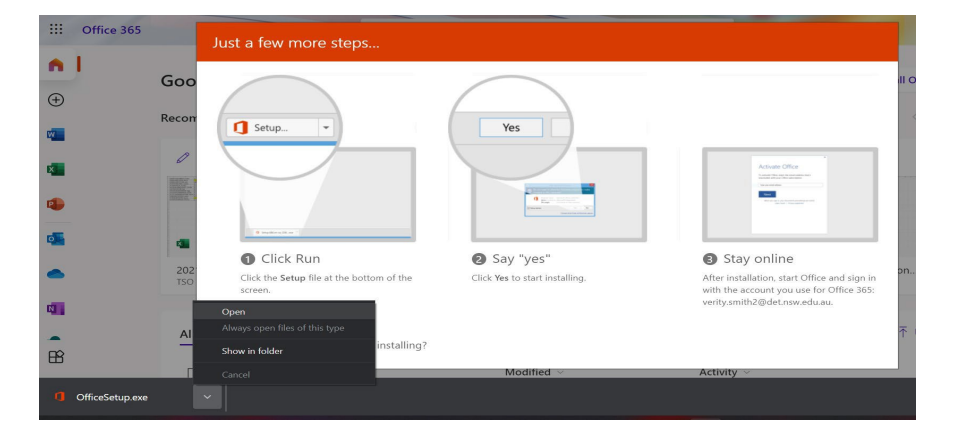

## 5. Follow the procedure to install the program.

| 1 | Microsoft                                 | × |  |
|---|-------------------------------------------|---|--|
|   | 🚾 💶 📭 💶                                   |   |  |
|   | NI 📳 🖉 医                                  |   |  |
|   | Please stay online while Office downloads |   |  |
|   | We'll be done in just a moment.           |   |  |
|   |                                           |   |  |

6. Once Office has installed click on "Close".

| Microsoft                                   |
|---------------------------------------------|
|                                             |
| <br>You're all set! Office is installed now |

7. Click on "Continue".

| Word      | ×                                    |  |  |  |  |
|-----------|--------------------------------------|--|--|--|--|
| ∲<br>Home | Microsoft<br>Hello welcome to Office |  |  |  |  |
| D<br>New  |                                      |  |  |  |  |
|           | username@education.nsw.gov.au        |  |  |  |  |
| Open      | Change account                       |  |  |  |  |
|           | Continue                             |  |  |  |  |
| Account   |                                      |  |  |  |  |
| Feedback  |                                      |  |  |  |  |
| Options   |                                      |  |  |  |  |

### 8. Click on "Next". Login with your DoE Account.

|                               | Login with your DoE account |
|-------------------------------|-----------------------------|
| Microsoft                     | User ID                     |
| Activate Office               | Enter your user ID          |
|                               | Example: jane.citizen1      |
| username@education.nsw.gov.au | Password                    |
| No account? Create one!       | Enter your password         |
| Next                          | Log in                      |

# 9. IMPORTANT: Make sure you uncheck "Allow my organisation to manage my device" and select "No, sign in to this app only" instead.

Stay signed in to all your apps

Windows will remember your account and automatically sign you in to your apps and websites on this device. This will reduce the number of times you are asked to login.

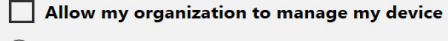

O Selecting this option means your administrator can install apps, control settings, and reset your device remotely. Your organization may require you to enable this option to access data and apps on this device.

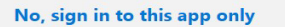

ОК

#### 10. Accept the license agreement.

| Microsoft                                                                                         |   |
|---------------------------------------------------------------------------------------------------|---|
| Accept the license agreemen                                                                       | t |
| Microsoft 365 Apps for enterprise includes these apps:                                            |   |
| This product also comes with Office Automatic Updates.<br>Learn more                              |   |
| By selecting Accept, you agree to the Microsoft Office License Agreement<br><u>View Agreement</u> |   |
| Accept                                                                                            |   |

### 11. Open Word then click on "Account" and make sure Office is activated.

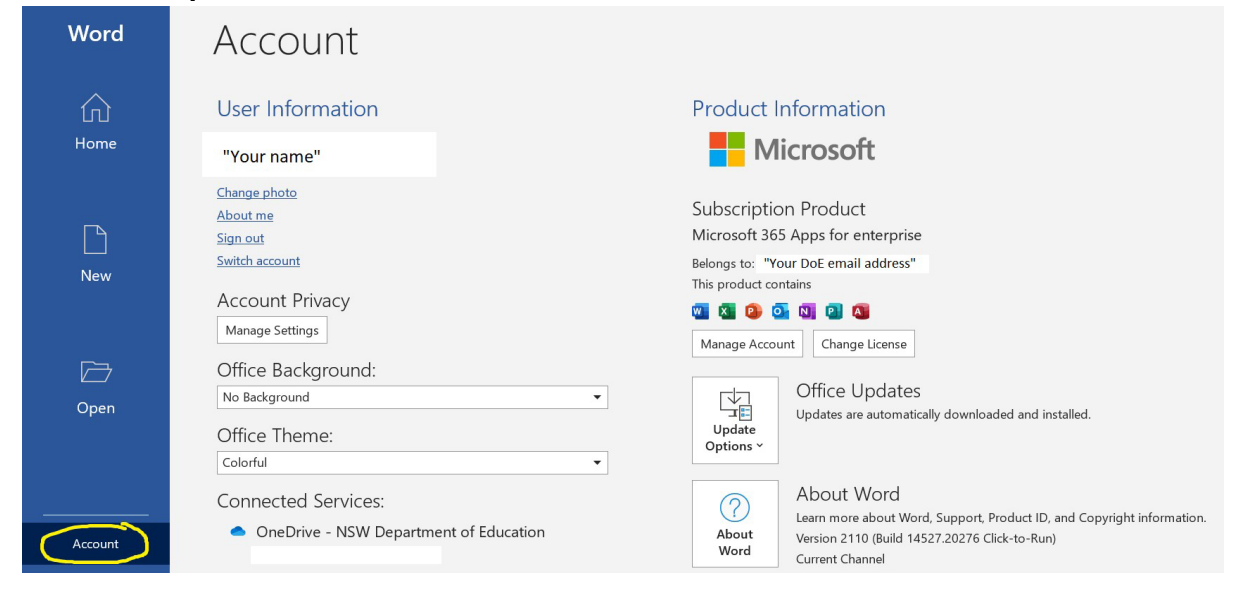